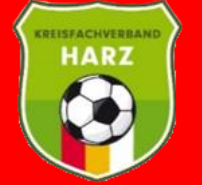

# Einfügen eines Spielerbildes

unter www.dfbnet.org

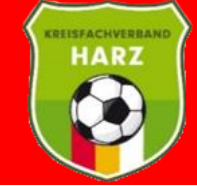

Lizenz

♥ 31.12.2023

Spielrecht ab

24.02.2011

: 24.02.2011

P 25.01.2018

F 25.01.2018 P 10.10.2012

F 10.10.2012

P 03.09.2013

F 03.09.2013

P 20.09.2010

F 20.09.2010

P 13.09.2012

F 13.09.2012

Trainer-C Kinder u. Jugend

Reg. am

02.08.2023

08.08.2023

02.08.2023

02.08.2023

03.08.2023

02.08.2023

<u></u>

<u></u>

ി

ഷ്ടി

ର୍

.

### FC Musterhausen – A-Junioren ERGEBNISMELDUNG 64000000 (aktiv) | Kreis Harz **SPIELBERICHTE** Fußballverband Sachsen-Anhalt Spielplan Statistiken Veröffentlichung Die Spielerliste soll in Online-Medien, wie z.B. auf den Internet-Seiten des Vereins und Verbands pielberechtigungsliste und auf der Plattform des Amateurfußballs "FUSSBALL,DE", einschließlich der damit verbundenen mobilen Angebote veröffentlicht werden. LIVETICKER Die Zustimmung der Spieler hierzu liegt vor. VEREINSSTECKBRIEF Mannschaftsdaten PASS ONLINE Mannschaft hat Feste Rückennummern Mannschaft ist Gemischt MEIN BENUTZERKONTO Amtszeit Adress- und Kontaktdaten der im DFBnet "öffentlichen Adresse" 22.06.2022 Trainerdaten Zurück Aktive Spieler (14) 🔊 Spielberechtigungsliste - in Bearbeitung **∀**≜Name **V**∆Vorname ™ARN **∀**∆Geb. Stat. Passnr. **™**∆Künstlername **™**∆Rufname 01.01.2006 Α 0000-0001 Mustermann Max 0ê (17) Max 02.01.2006 0000-0002 А ( ê Mustermann 1 (17) (m) 03.01.2006 A 0000-0003 Mustermann 2 Max **1**2 (17) 04.01.2006 Mustermann 3 Max A 0000-0004 (17) Max 05.01.2006 A 0000-0005 Mustermann 4 (m) (17) 06.01.2006 A 0000-0006 Mustermann 5 Max (17)

- Spielberechtigungsliste der Mannschaft aufrufen (rote Markierung)
- Den zu bearbeitenden Spieler auswählen (blaue Markierung)

ist der Spieler inaktiv findet man ihn unter dem gleichnamigen Reiter

| Aktive Spieler (13)     Inaktive Spieler (1)     Alle Spieler (14)     Teamoffizielle (3)     Dokumente (0) <ul> <li>Spielberechtigungsliste - in Bearbeitung</li> </ul> |                                               |                        |                      |       |           |               |                    |         |  |
|----------------------------------------------------------------------------------------------------|-----------------------------------------------|------------------------|----------------------|-------|-----------|---------------|--------------------|---------|--|
|                                                                                                    | <sup>™</sup> ame<br><sup>™</sup> Künstlername | ™4Vorname<br>™4Rufname | <sup>⊽∆</sup> Geb.   | Stat. | Passnr.   | Spielrecht ab | Inaktiv ab         |         |  |
|                                                                                                    | Mustermann 1                                  | Max<br>(m)             | 02.01.2006<br>(17) D | A     | 0521-1681 | 0000-0002     | 01.07.2023         | <u></u> |  |
| 4                                                                                                    |                                               |                        |                      |       |           | Akt           | tivieren Entfernen |         |  |

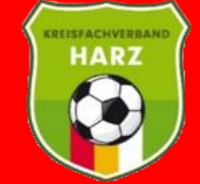

Fußballverband Sachsen-Anhalt e.V.

### **Kreisfachverband Harz**

| ERGEBNISMELDUNG<br>SPIELBERICHTE                                     | Max Mustermann 1   02.01.2006<br>FC Musterhausen   Superliga   A-Jugend                                                                                                    |  |  |  |  |  |  |  |
|----------------------------------------------------------------------|----------------------------------------------------------------------------------------------------|--|--|--|--|--|--|--|
| Spielpan<br>Statistiken<br>Offene Sperren<br>Spielberechtigungsliste | Spieler Kommunikation/Veröffentlichung Foto<br>Neues Foto                                                                                                    |  |  |  |  |  |  |  |
| LIVETICKER<br>VEREINSSTECKBRIEF<br>PASS ONLINE                       | Vorschau                                                                                                    |  |  |  |  |  |  |  |
| MEIN BENUTZERKONTO                                                   | D                                                                                                    |  |  |  |  |  |  |  |
|                                                                      |                                                                                                    |  |  |  |  |  |  |  |
|                                                                      | Durchsuchen Bild beschneiden                                                                                                    |  |  |  |  |  |  |  |
|                                                                      | Hiermit sichere ich zu, dass ich über alle Rechte, insbesondere urheberrechtliche Nutzungsrechte, verfüge, die erforderlich sind, um das zur<br>Verfügung gestellte Spieler*innenfoto zu verarbeiten, zu nutzen, öffentlich zugänglich zu machen und die Rechte an Dritte zu übertragen. Mit<br>dem Upload werden dem Verband und dem Betreiber von DFBnet diese Rechte zeitlich und räumlich unbefristet als einfaches Nutzungsrecht<br>eingeräumt.                                                                                                    |  |  |  |  |  |  |  |
|                                                                      | Die Spielerin, der Spieler oder die gesetzlichen Vertreter haben eingewilligt, dass das zur Verfügung gestellte Lichtbild durch den eigenen<br>Verein, den DFB e.V. und seine Mitgliedsverbände und die DFB GmbH & Co. KG in Print- und Online-Medien (z.B. den Webseiten des Vereins<br>oder auf FUSSBALL.DE) einschließlich der damit verbundenen mobilen Angebote und Druckerzeugnisse (z.B. Mannschaftslisten, Spielberichte<br>oder Liveticker) verwendet und an die Verleger von Druckwerken sowie Anbieter von Online-Medien zum Zwecke der Berichterstattung<br>übermittelt werden darf. |  |  |  |  |  |  |  |
|                                                                      |                                                                                                    |  |  |  |  |  |  |  |
|                                                                      | Speichern                                                                                                    |  |  |  |  |  |  |  |

- den Reiter Foto im Spielerprofil aufrufen (orange Markierung)
- mit Durchsuchen ein Foto auf dem PC suchen (blaue Markierung)

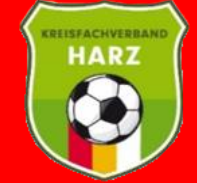

## Fußballverband Sachsen-Anhalt e.V.

**Kreisfachverband Harz** 

| 📀 Öffnen                                               |                   |                                            |                  |           |        | ×                                        |                                                    |
|--------------------------------------------------------|-------------------|--------------------------------------------|------------------|-----------|--------|------------------------------------------|----------------------------------------------------|
| $\leftarrow \rightarrow \checkmark \uparrow$ Dieser PC | > USB-Laufwerk (E | E:) > Neuer Ordner                         |                  |           |        | ✓ Ŏ Neuer Ordner durchsuchen             |                                                    |
| Organisieren 👻 🛛 Neuer Ordner                          |                   |                                            |                  |           |        | III 🕶 🔲 💡                                |                                                    |
|                                                        | ^                 | Name                                       | Änderungsdatum   | Тур       | Größe  |                                          |                                                    |
| ✓ ★ Schnellzugriff                                     |                   | Screenshot 20230808 100931 Firefox.jpg     | 08.08.2023 10:09 | JPG-Datei | 520 KB |                                          |                                                    |
| Desktop                                                | *                 | Screenshot_20230808_100949_Firefox (2).jpg | 08.08.2023 12:51 | JPG-Datei | 47 KB  |                                          |                                                    |
| 👆 Downloads                                            | *                 | Screenshot_20230808_100949_Firefox.jpg     | 08.08.2023 10:09 | JPG-Datei | 495 KB |                                          |                                                    |
| Dokumente                                              | *                 | Screenshot_20230808_101026_Firefox.jpg     | 08.08.2023 10:10 | JPG-Datei | 452 KB |                                          |                                                    |
| 📄 Bilder                                               | A                 | Screenshot_20230808_101030_Firefox.jpg     | 08.08.2023 10:10 | JPG-Datei | 305 KB |                                          |                                                    |
|                                                        |                   |                                            |                  |           |        |                                          | <ul> <li>die gewünschte Datei auswählen</li> </ul> |
| 🗸 💻 Dieser PC                                          |                   |                                            |                  |           |        |                                          |                                                    |
| > 🧊 3D-Objekte                                         |                   |                                            |                  |           |        |                                          |                                                    |
| > 📰 Bilder                                             |                   |                                            |                  |           |        |                                          |                                                    |
| > 🛄 Desktop                                            |                   |                                            |                  |           |        |                                          |                                                    |
| > 🔮 Dokumente                                          |                   |                                            |                  |           |        |                                          | Mit "Offnen" das Bild ninzufugen                   |
| > 🚽 Downloads                                          |                   |                                            |                  |           |        |                                          |                                                    |
| > h Musik                                              |                   |                                            |                  |           |        |                                          | (blaue Markierung)                                 |
| Videos                                                 |                   |                                            |                  |           |        |                                          | (10101010110101010100)                             |
| Windows (Ct)                                           |                   |                                            |                  |           |        |                                          |                                                    |
| Dates (D)                                              |                   |                                            |                  |           |        |                                          |                                                    |
| > Daten (D:)                                           |                   |                                            |                  |           |        |                                          |                                                    |
| > USB-Laufwerk (E:)                                    |                   |                                            |                  |           |        |                                          |                                                    |
|                                                        |                   |                                            |                  |           |        |                                          |                                                    |
|                                                        | 1                 |                                            |                  |           |        |                                          |                                                    |
|                                                        |                   |                                            |                  |           |        |                                          |                                                    |
|                                                        |                   |                                            |                  |           |        |                                          |                                                    |
|                                                        |                   |                                            |                  |           |        |                                          |                                                    |
|                                                        | ×                 |                                            |                  |           |        |                                          |                                                    |
| Dateiname:                                             | creenshot_2023080 | 08_100949_Firefox (2).jpg                  |                  |           |        | ✓ Bilddateien (*.tiff;*.jfif;*.bmp;*.ç ∨ |                                                    |
|                                                        |                   |                                            |                  |           |        | Öffnen Abbrechen                         |                                                    |

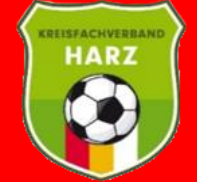

| Spieler Kommunikation/Veröffentlichung Foto                                                                                                    |                 |
|----------------------------------------------------------------------------------------------------|-----------------|
| Neues Foto                                                                                                    |                 |
| Neues Foto                                                                                                    |                 |
| Durchsuchen         Bild beschneiden           I Hiermit sichere ich zu, dass ich über alle Rechte, insbesondere urheberrechtliche Nutzungsrechte, verfüge, die erforderlich sind, um das zu Verfügung gestellte Spieler <sup>®</sup> innenfoto zu verarbeiten, zu nutzen, öffentlich zugänglich zu machen und die Rechte an Dritte zu übertragen. dem Uplaad werden dem Verband und dem Betreiber von DFBnet diese Rechte zeitlich und räumlich unbefristet als einfaches Nutzungsrechte, verfügung gestellte Lichtbild durch den eigenen verein, den DFB e.V. und seine Mitgliedsverbände und die DFB GmbH & Co. KG in Print- und Online-Medien (z.B. den Webseiten des Verein oden DFB SchUSSBALLED) einschleißlich der damit verbundenen mobilen Angebote und Druckerzeugnisse (z.B. Mannschaftslisten, Spielberid oder Liveticker) verwendet und an die Verleger von Druckwerken sowie Anbieter von Online-Medien zum Zwecke der Berichterstattung übermittelt verden darf.           Urheberrechtshinweise erforderlich | ir<br>Mit<br>ht |
| Speiche                                                                                                    | nî              |

- das Bild wurde hinzugefügt
- mit dem Auswahlrahmen die Bildgröße Anpassen
- mit "Bild beschneiden" das Bild auf die richtige Größe bringen (blaue Markierung)

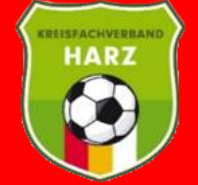

| <page-header>  Notacian     Image: Control image: Control image: Control</page-header>      | Spieler                                   | Kommunikation/Veröffentlichung                                                                                                    | Foto                               |                                                                                                    |
|----------------------------------------------------------------------------------------------------|-------------------------------------------|----------------------------------------------------------------------------------------------------|------------------------------------|----------------------------------------------------------------------------------------------------|
| <section-header>  Vertex      Image: Control in the control in the contr</section-header>   | Neues Fo                                  | to                                                                                                    |                                    |                                                                                                    |
| Vorschau       C         Image: Constraint of the state of the state                                                               |                                           |                                                                                                    |                                    |                                                                                                    |
| C     C     C | Vorschau                                  |                                                                                                    |                                    |                                                                                                    |
| Image: Section of the Spieler of a dig section Wardset werden eingewilligt, data data zur Verfügung gestellte Spieler inheritigte zur oberarbeitigte data zur Verfügung gestellte Spieler inheritigte zur oberarbeitigte data zur Verfügung gestellte Spieler inheritigte zur oberarbeitigte data zur Verfügung gestellte Spieler inheritigte zur oberarbeitigte data zur Verfügung gestellte Spieler inheritigte verbrucher and mehrer beitigte data zur Verfügung gestellte Spieler inheritigte verbrucher data zur Verfügung gestellte Spieler inheritigte verbrucher and mehrer beitigte data zur Verfügung gestellte Spieler inheritigte data data verbrucher data zur Verfügung gestellte Spieler oder die gestellten Vertrater beben eingewilligt, data data zur Verfügung gestellte Spieler oder die gestellten Vertrater beben eingewilligt, data data zur Verfügung gestellte Spieler oder der gestellten Vertrater beben eingewilligt, data data zur Verfügung gestellte Spieler oder der gestellten Vertrater beben eingewilligt, data data zur Verfügung gestellte Spieler oder der gestellten Vertrater beben eingewilligt, data data zur Verfügung gestellte Spieler oder der gestellten Vertrater beben eingewilligt, data data zur Verfügung gestellte Spieler oder bereiter on Druckverken sowie Anbieter von Online-Melein zur Zuecke der Berichterstatturg vertrater beben eingewilligt. Asta data zur Verfügung gestellte Spieler oder bereiter on Druckverken sowie Anbieter von Online-Melein zur Zuecke der Berichterstatturg vertrater beter der data.                                                                                                    |                                           |                                                                                                    |                                    | C                                                                                                    |
| Image: Note of the set of the set of the se                   |                                           |                                                                                                    |                                    | 5                                                                                                    |
| Constraints of the series of the series |                                           |                                                                                                    |                                    |                                                                                                    |
| Interest of the problem of the geset licher Vertreter haben eingewilligt, dass das zur Verfügung gesellte Lichtbild durch den eigenen freihinder den DPB est und eine Mitgliedsverhände und die DPB GmbH & Co, KG in Print- und Online-Medien zum Zwecke der Berichterstattung der Ureitscher Vertreter haben eingewilligt, dass das zur Verfügung gesellte Lichtbild durch den eigenen freihin den DPB est, und eine Mitgliedsverhände und die DPB GmbH & Co, KG in Print- und Online-Medien zum Zwecke der Berichterstattung der Ureitscher Vertreter haben eingewilligt, dass das zur Verfügung gesellte Lichtbild durch den eigenen freihin Angebeter und Druckerzeungnachten. Sei Ammenschaftstens, Spielerichter stattung der Ureitscher Vertreter haben eingewilligt, dass das zur Verfügung gesellte Lichtbild durch den eigenen freihin Angebeter und Druckerzeungnachten. Sei Ammenschaftstens, Spielerichter stattung der Ureitscher Vertreter haben eingewilligt, dass das zur Verfügung gesellte Lichtbild durch den eigenen freihin Angebeter und Druckerzeungnachten. Sei Ammenschaftstens, Spielerichter stattung der Ureitscher Vertreter haben eingewilligt, dass das zur Verfügung gestellte Lichtbild durch den eigenen freihin Angebeter und Druckerzeungnachten (z. 8. den Webreitern des Vereing oder Liveticker) verendet und an die Verleger von Druckwerken sowie Anbiteter von Online-Medien zum Zwecke der Berichterstattung der Liveticker) verendet und an die Verleger von Druckwerken sowie Anbiteter von Online-Medien zum Zwecke der Berichterstattung der Ureitscher Vertreter haben eingewillet der Seiter Seiter Sei |                                           |                                                                                                    |                                    |                                                                                                    |
| In the spieler in der Spieler oder die gesetzlichen Vertreter haben eingewilligt, dass das zur Verfügung gestellte Lichtbild durch den eigenen fürsten von DFBnet diese Rechte zeitlich und färsten lichtbild durch den eigenen förerin, den DFB act und ein der Betreter haben eingewilligt, dass das zur Verfügung gestellte Lichtbild durch den eigenen förerin, den DFB act und sein er Mitgliedsverbände und die DFB GrmbH & Co. KG in Print- und Drukerzeuprisse (28. Mann Kenstenlisten einstellisten kerter einstellisten and die Verleger von Drukewerken sowie Anbieter von Online-Medien zum Zwecke der Berichterstattung                                                                                                    |                                           |                                                                                                    |                                    |                                                                                                    |
| Instruction     Instruction     Speiderin, der Spieler oder die gesetzlichen Vertreter haben eingewilligt, dass das zur Verfügung gestellte Lichtbild durch den eigenen     Spielerin, der Spieler oder die gesetzlichen Vertreter haben eingewilligt, dass das zur Verfügung gestellte Lichtbild durch den eigenen     Spielerin, der Spieler oder die gesetzlichen Vertreter haben eingewilligt, dass das zur Verfügung gestellte Lichtbild durch den eigenen     Spielerinken der Spieler oder die gesetzlichen Vertreter haben eingewilligt, dass das zur Verfügung gestellte Lichtbild durch den eigenen     Spielerinken der Spieler oder die gesetzlichen Vertreter haben eingewilligt, dass das zur Verfügung gestellte Lichtbild durch den eigenen     Spielerinken der Spieler oder die gesetzlichen Vertreter haben eingewilligt, dass das zur Verfügung gestellte Lichtbild durch den eigenen     Spielerinken der Spieler oder die gesetzlichen Vertreter haben eingewilligt, dass das zur Verfügung gestellte Lichtbild durch den eigenen     Spielerinken der Spieler oder die gesetzlichen Vertreter haben eingewilligt, dass das zur Verfügung gestellte Lichtbild durch den eigenen     Spielerinken der Spieler oder die gesetzlichen Vertreter haben eingewilligt, dass das zur Verfügung gestellte Lichtbild durch den eigenen     Spielerinken der Spieler oder die Verleger von Druckverken sowie Anbieter von Online-Medien zum Zwecke der Berichterstattung     Unterrechtshinweise erforderlich                                                                                                    |                                           |                                                                                                    |                                    |                                                                                                    |
| In the spieler oder bie gesetzlichen Vertreter haben eingewilligt, dass das zur Verfügung gestellte Lichtbild durch den eigenen für der dam der bierbeiter von DFBent diese Rachte zeitlich und räumlich unbefristet als einfaches Nutzungsrechte, verfügung gestellte Lichtbild durch den eigenen für der dem Betreiber von DFBent diese Rachte zeitlich und räumlich unbefristet als einfaches Nutzungsrechte, verfügung gestellte Lichtbild durch den eigenen für der dem Betreiber von DFBent diese Rachte zeitlich und räumlich unbefristet als einfaches Nutzungsrechte, verfügung gestellte Lichtbild durch den eigenen für der dem Betreiber von DFBent diese Rachte zeitlich und räumlich unbefristet als einfaches Nutzungsrechte, verfügung gestellte Lichtbild durch den eigenen für der damit vertreter haben eingewilligt, dass das zur Verfügung gestellte Lichtbild durch den eigenen der Verband und dem Detreiber von DFBent diese Rachte zeitlich und räumlich unbefristet als einfaches Nutzungsrechts einerter Verbanden der damit vertreter haben eingewilligt. dass das zur Verfügung gestellte Lichtbild durch den eigenen der Verbanden und die DFB GmbH & Co. KG in Print- und Online-Medien zum Zwecke der Berichterstattung vertreter kerter der Verfügung gestellte Lichtbild durch den eigenen der Verbanden und diese Rachte zeitlich und räumlich unbefristet als einfaches Nutzungsrecht vertreter haben eingewilligt. Absten der Verfügung gestellte Lichtbild durch den eigenen der Verfügung der Verfügung gestellte Lichtbild durch den eigenen der Verfügung der Verfügung der Verfügun |                                           |                                                                                                    |                                    |                                                                                                    |
| In the spielerin der Spieler oder die gesetzlichen Vertreter haben eingewilligt, dass das zur Verfügung gestellte Spieler önnerhötels verbeins der Spieler oder die gesetzlichen Vertreter haben eingewilligt, dass das zur Verfügung gestellte Spieler önnerhötels verbeins die Grubber der Spieler oder die gesetzlichen Vertreter haben eingewilligt, dass das zur Verfügung gestellte Spieler önder index serber von DFBnet diese Rechte zeitlich und räumlich unbefristet als einfaches Nutzungsrecht, verfügung destellte Spieler önder index serber von DFBnet diese Rechte zeitlich und räumlich unbefristet als einfaches Nutzungsrecht, verfügung destellte Spieler önder index serber von DFBnet diese Rechte zeitlich und räumlich unbefristet als einfaches Nutzungsrecht, einer von Breiter von DFBnet diese Rechte zeitlich und räumlich unbefristet als einfaches Nutzungsrecht, einer seiter von DFBnet diese Rechte zeitlich und räumlich unbefristet als einfaches Nutzungsrecht, einer auf FUSSBALLDE) einschließlich der damit verbundenen mobilen Angebote und Druckerzeugnisse (z.B. Mannschaftslisten, Spielberichte der Liveticker) vervierdet und an die Verlieger von Druckwerken sowie Anbieter von Online-Medien zum Zwecke der Berichterstetung überritter uwerden dar.  Druchterstetung vervierdet und an die Verlieger von Druckwerken sowie Anbieter von Online-Medien zum Zwecke der Berichterstetung überritter vervierden dar.  Druckwerken bericker vervierdet und an die Verlieger von Druckwerken sowie Anbieter von Online-Medien zum Zwecke der Berichterstetung überritter vervierden dar.  Druckwerken berickervierdet und and die Verlieger von Druckwerken sowie Anbieter von Online-Medien zum Zwecke der Berichterstetung überritter überritter vervierden dar.  Druckwerken berickervierder vervierdet und and die Verlieger von Druckwerken sowie Anbieter von Online-Medien zum Zwecke der Berichterstetung überritter vervierden dar.  Druckwerken berickervierder vervierden dar.                                                                                     |                                           |                                                                                                    | 1                                  |                                                                                                    |
|                                                                                                    |                                           | × د ب≈                                                                                                    |                                    |                                                                                                    |
| Verbaucher.     Bid beschneiden     Spielerin, der Spieler oder die gesetzlichen Vertreter haben eingewilligt, dass das zur Verfügung gestellte Spieler <sup>2</sup> innenfoto zu verarbeiten, zu nutzen, öffentlich zugänglich zu machen und die Rechte an Dnitte zu übertragen. Mit dem Upload werden dem Verband und dem Betreiber von DFBnet diese Rechte zeitlich und räumlich unbefristet als einfaches Nutzungsrecht, eingeräumt.     Pie Spielerin, der Spieler oder die gesetzlichen Vertreter haben eingewilligt, dass das zur Verfügung gestellte Lichtbild durch den eigenen giver auf FUSSBALL. DE) einschließlich der damit verbundenen mobilen Angebote und Druckerzeugnisse (z.B. Mannschaftslisten, Spielberichte oder zu FUSSBALL. DE) einschließlich der damit verbundenen mobilen Angebote und Druckerzeugnisse (z.B. Mannschaftslisten, Spielberichte oder zu FussBall. DE) einschließlich der damit verbundenen mobilen Angebote und Druckerzeugnisse (z.B. Mannschaftslisten, Spielberichte oder Liveticker) vervenwetet und an die Verleger von Druckwerken sowie Anbieter von Online-Medien zum Zwecke der Berichterstattung übermittelt werden dar.     Urheberrechtshinweise erforderlich                                                                                                    |                                           |                                                                                                    |                                    |                                                                                                    |
| Durchsuchern.     Bid beschneiden     Isid beschneiden     Isid bescheiden     Isid bescheiden     Isid |                                           |                                                                                                    |                                    |                                                                                                    |
| Durchsuchern. Bild beschneiden     Still beschneiden     Bild beschneiden     Bild beschneiden Status     Bild beschneiden Vertreter haben eingewilligt, dass das zur Verfügung gestellte Lichtbild durch den eigenen     Ger auf FUSSBALL.DE) einschließlich der damit verbundenen mobilen Angebote und Druckerzeugnisse (z.B. Mannschaftslisten, Spielberichte     gebruftet werden darf.     Uheberrechtshinweise erforderlich     Uheberrechtshinweise erforderlich                                                                                                    |                                           |                                                                                                    |                                    |                                                                                                    |
| Durchsucher       Bid beschneiden         Immit sichere ich zu, dass ich über alle Rechte, insbesondere urheberrechtliche Nutzungsrechte, verfüge, die erforderlich sind, um das zur berüngeräumt.         Immit sichere ich zu, dass ich über alle Rechte, insbesondere urheberrechtliche Nutzungsrechte, verfüge, die erforderlich sind, um das zur berüngeräumt.         Immit sichere ich zu, dass ich über alle Rechte, insbesondere urheberrechtliche Nutzungsrechte, verfüge, die erforderlich sind, um das zur berüngeräumt.         Immit sichere ich zu, dass ich über alle Rechte, insbesondere urheberrechtliche Nutzungsrecht eingeräumt.         Immit sichere ich zu, ud seine Mitgliedsverbände urhet die DFB GmbH & Co. KG in Print- und Online-Medien (z.B. den Webseiten des Vereins oder zu FUSSBALL.OE) einschließlich der damit verbundenen mobilen Angebote und Druckerzeugnisse (z.B. Mannschaftslisten, Spielberichte oder Liveticker) vereinedet und an die Verleger von Druckwerken sowie Anbieter von Online-Medien zum Zwecke der Berichterstattung übermittelt werden darf.         Immit Urheberrechtshinweise erforderlich                                                                                                    |                                           |                                                                                                    |                                    |                                                                                                    |
| Durchsuchern         Bild beschneiden           Image: Strate Spieler Spieler Spie                                                        |                                           |                                                                                                    |                                    |                                                                                                    |
| Durchsuchen         Bild beschneiden           Image: Strate in the strate in the strate in the                                                         |                                           |                                                                                                    |                                    |                                                                                                    |
| Hiermit sichere ich zu, dass ich über alle Rechte, insbesondere urheberrechtliche Nutzungsrechte, verfüge, die erforderlich sind, um das zur<br>Verfügung gestellte Spieler <sup>*</sup> Innenfoto zu verarbeiten, zu nutzen, öffentlich zugänglich zu machen und die Rechte an Dritte zu übertragen. Mit<br>deingeräumt. Die Spielerin, der Spieler oder die gesetzlichen Vertreter haben eingewilligt, dass das zur Verfügung gestellte Lichtbild durch den eigenen<br>Verein, den DFB e.V. und seine Mitgliedsverbände und die DFB GmbH & Co. KG in Print- und Online-Medien (z.B. den Webseiten des Vereins<br>oder zu FUSSBALL.DE) einschließlich der damit verbundenen mobilen Angebote und Druckerzeugnisse (z.B. Mannschaftslisten, Spielberichte<br>oder zu frusticker) vervendet und an die Verleger von Druckwerken sowie Anbieter von Online-Medien zum Zwecke der Berichterstattung<br>übermittelt werden darf. Urheberrechtshinweise erforderlich                                                                                                    | Durchs                                    | suchen Bild beschneiden                                                                                                    |                                    |                                                                                                    |
| Verfügung gestellte Spieler*innenfoto zu verarbeiten, zu nutzen, öffentlich zugänglich zu machen und die Rechte an Dritte zu übertragen. Mit dem Upload werden dem Verband und dem Betreiber von DFBnet diese Rechte zeitlich und räumlich unbefristet als einfaches Nutzungsrecht eingeräumt. Die Spielerin, der Spieler oder die gesetzlichen Vertreter haben eingewilligt, dass das zur Verfügung gestellte Lichtbild durch den eigenen Verein, den DFB ev. und seine Mitgliedsverbände und die DFB GmbH & Co. KG in Print- und Online-Medien (z.B. den Webseiten des Vereins oder auf FUSSBALL.DE) einschließlich der damit verbundenen mobilen Angebote und Druckerzeugnisse (z.B. Mannschaftslisten, Spielberichte oder Liveticker) vervendet und an die Verleger von Druckwerken sowie Anbieter von Online-Medien zum Zwecke der Berichterstattung überrnittelt werden darf.                                                                                                    | Hiermit                                   | sichere ich zu, dass ich über alle Rech                                                                                                    | nte, insbe                         | sondere urheberrechtliche Nutzungsrechte, verfüge, die erforderlich sind, um das zur                                                                                                    |
| Die Spielerin, der Spieler oder die gesetzlichen Vertreter haben eingewilligt, dass das zur Verfügung gestellte Lichtbild durch den eigenen<br>Verein, den DFB e.V. und seine Mitgliedsverbände und die DFB GmbH & Co. KG in Print- und Online-Medien (z.B. den Webseiten des Vereins<br>oder auf FUSSBALL.DE) einschließlich der damit verbundenen mobilen Angebote und Druckerzeugnisse (z.B. Mannschaftslisten, Spielberichte<br>oder Liveticker) vernendet und an die Verleger von Druckwerken sowie Anbieter von Online-Medien zum Zwecke der Berichterstattung<br>übermittelt werden darf.     Urheberrechtshinweise erforderlich                                                                                                    | Verfügu<br>dem Up<br>eingerä              | ng gestellte Spieler*innenfoto zu vera<br>load werden dem Verband und dem B<br>umt.                                                         | etreiber v                         | zu nutzen, öffentlich zugänglich zu machen und die Rechte an Dritte zu übertragen. Mit<br>ion DFBnet diese Rechte zeitlich und räumlich unbefristet als einfaches Nutzungsrecht                                                                         |
| Verein, den DFB e.v. und seine Mitgliedsverbände und die DFB GmbH & Co. KG in Print- und Online-Medien (z.B. den Webselten des Vereins<br>oder auf PUSSBALL.De) einschließlich der damit verbundenen mobilen Angebote und Druckrezeugnisse (z.B. Mannschaftslichen, Spielberichte<br>oder Liveticker) vervendet und an die Verleger von Druckwerken sowie Anbieter von Online-Medien zum Zwecke der Berichterstattung<br>übermittelt werden darf.                                                                                                    | Die Spie                                  | elerin, der Spieler oder die gesetzliche                                                                                                    | n Vertret                          | er haben eingewilligt, dass das zur Verfügung gestellte Lichtbild durch den eigenen                                                                                                    |
| Urheberrechtshinweise erforderlich                                                                                                    | Verein,<br>oder au<br>oder Liv<br>übermit | den DFB e.V. und seine Mitgliedsverb:<br>f FUSSBALL.DE) einschließlich der dar<br>eticker) verwendet und an die Verleg<br>telt werden darf. | inde und<br>nit verbu<br>er von Dr | die DFB GmbH & Co. KG in Print- und Online-Medien (z.B. den Webseiten des Vereins<br>ndenen mobilen Angebote und Druckerzeugnisse (z.B. Mannschaftslisten, Spielberichte<br>uckwerken sowie Anbieter von Online-Medien zum Zwecke der Berichterstattung |
| Soeichern                                                                                                    | Urhebe                                    | rrechtshinweise erforderlich                                                                                                    |                                    |                                                                                                    |
| Speichern                                                                                                    |                                           |                                                                                                    |                                    |                                                                                                    |
|                                                                                                    |                                           |                                                                                                    |                                    | Speichern                                                                                                    |

- Die benötigten Auswahlflächen anwählen (grüne Markierung)
- mit dem Auswahlrahmen die Bildgröße Anpassen
- mit "Speichern" das Bild im Spielerprofil hinterlegen (blaue Markierung)

- ist zwingend erforderlich
- notwendig bei Anzeige des Bildes auf Fußball.de

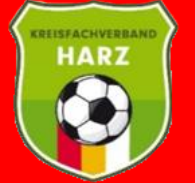

### Anzeige des Spielerprofils nach der Änderung

| Spieler                                     | Kommuni | kation/Veröffentlichung                                                                                      | Foto                                                                                  |              |  |              |           |
|---------------------------------------------|---------|----------------------------------------------------------------------------------------------------|---------------------------------------------------------------------------------------|--------------|--|--------------|-----------|
| Spielerdat                                  | ten     |                                                                                                    |                                                                                       |              |  |              |           |
|                                             |         | Name<br>Vorname / Rufname<br>Künstlername<br>Geburtsdatum<br>Geschlecht<br>Nationalität<br>FIFA-Nationalität | Mustermann 1<br>Max<br>02.01.2006<br>männlich<br>Deutschland (D)<br>Deutschland (GER) | )            |  |              |           |
| Passnummer 0000-0002                        |         | 0000-0002                                                                                                    |                                                                                       | Rückennummer |  |              |           |
| Status                                      |         | Amateur                                                                                                    |                                                                                       | Spieler ist  |  |              |           |
| Registriert / inaktiv ab 08.08.2023         |         |                                                                                                    |                                                                                       |              |  |              |           |
| Pflichtspiele ab                            |         |                                                                                                    |                                                                                       |              |  |              |           |
| Anzahl gelber Karten aus anderer Mannschaft |         |                                                                                                    | 0                                                                                     | Standard     |  |              |           |
| Zurück                                      |         | Spielerliste                                                                                                 |                                                                                       |              |  | Inaktivieren | Speichern |